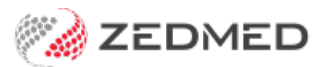

# All SMS send options

Last Modified on 11/10/2024 3:11 pm AEDT

Zedmed provides many ways to send messages to patients, and each is outlined in this guide.

Shortcuts to specific sections:

- Automatic SMS reminders
- Manual SMS reminders
- Send a bulk SMS
- Appointment confirmations
- Manually message a patient
- Notify a practitioner of an appointment

## **Automatic SMS reminders**

Appointment reminders can be automated in the **SMS configuration** screen. The reminders are configured by Appointment Type and send at a specified time a set number of days before the appointment. See Management > Practice setup > SMS Configuration.

To learn more, see the Appointment Reminder section of the Schedule Reminders guide.

#### **Manual SMS reminders**

Appointment reminders can be sent manually using the **Appointments Report**. The recipients are defined using the report's criteria. This is a manual option for practices that do not want automated reminders. See Reception > Daily Reports > Appointments.

To learn more, see the Manual appointment Reminders section of the SMS confirmations and reminders guide.

#### Send a bulk SMS

The **Patient Service Report** can be used to send a bulk SMS. For example, you may want to message all patients over 65 who haven't had a flu shot to book an appointment to get one. See Management > Reports > Patient Service Report.

To learn more, see the Send Bulk SMS section of the Patient Service Report guide.

#### **Appointment confirmations**

SMS confirmations for new bookings are automatically sent if **Send Confirmation SMS** is ticked on the **Appointment Details** screen.

**Send Confirmation SMS** is ticked by default for Online Appointment (OLA) bookings, so SMS notifications are sent whenever a patient books online. For manual bookings, **Send Confirmation SMS** needs to be selected. It is not

ticked by default.

## Manually message a patient

The Message tab on a patient's record can be used to send SMS messages to a patient and reply to SMS messages from a patient.

## Notify a practitioner of an appointment

An SMS confirmation can be sent to a practitioner every time a patient makes an appointment with them. The message will contain the patient's name and the appointment's date and time, and incur a cost for the SMS. **Requires Zedmed v37 or later.** 

**Important:** The patient must receive a confirmation for the practitioner to receive a notification. This means the **Send Confirmation SMS** must be manually ticked in the Appointment Details screen when the appointment is booked- unless it is an OLA booking (as it is ticked by default).

To enable this option:

- 1. Select the Management tab.
- 2. Practice Setup > Doctors> Find treating doctor.
- 3. Open the practitioner's **Doctor details**.
- 4. Check the doctor has a mobile number.
- 5. Tick SMS Appt. Confirmation.

| Phone Numbers |            |                        |
|---------------|------------|------------------------|
| Home Phone    |            |                        |
| Home Fax      |            |                        |
| Mobile Phone  | 0422555555 | SMS Appt. Confirmation |